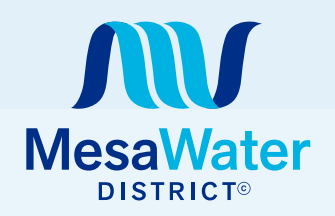

## HOW TO SET UP YOUR MESA WATER BILLING ACCOUNT & AUTOPAY Cómo Configurar Su Cuenta de Facturación y Pago Automático de Mesa Water

## How to Set Up Your Billing Account

Cómo Configurar Su Cuenta de Facturación

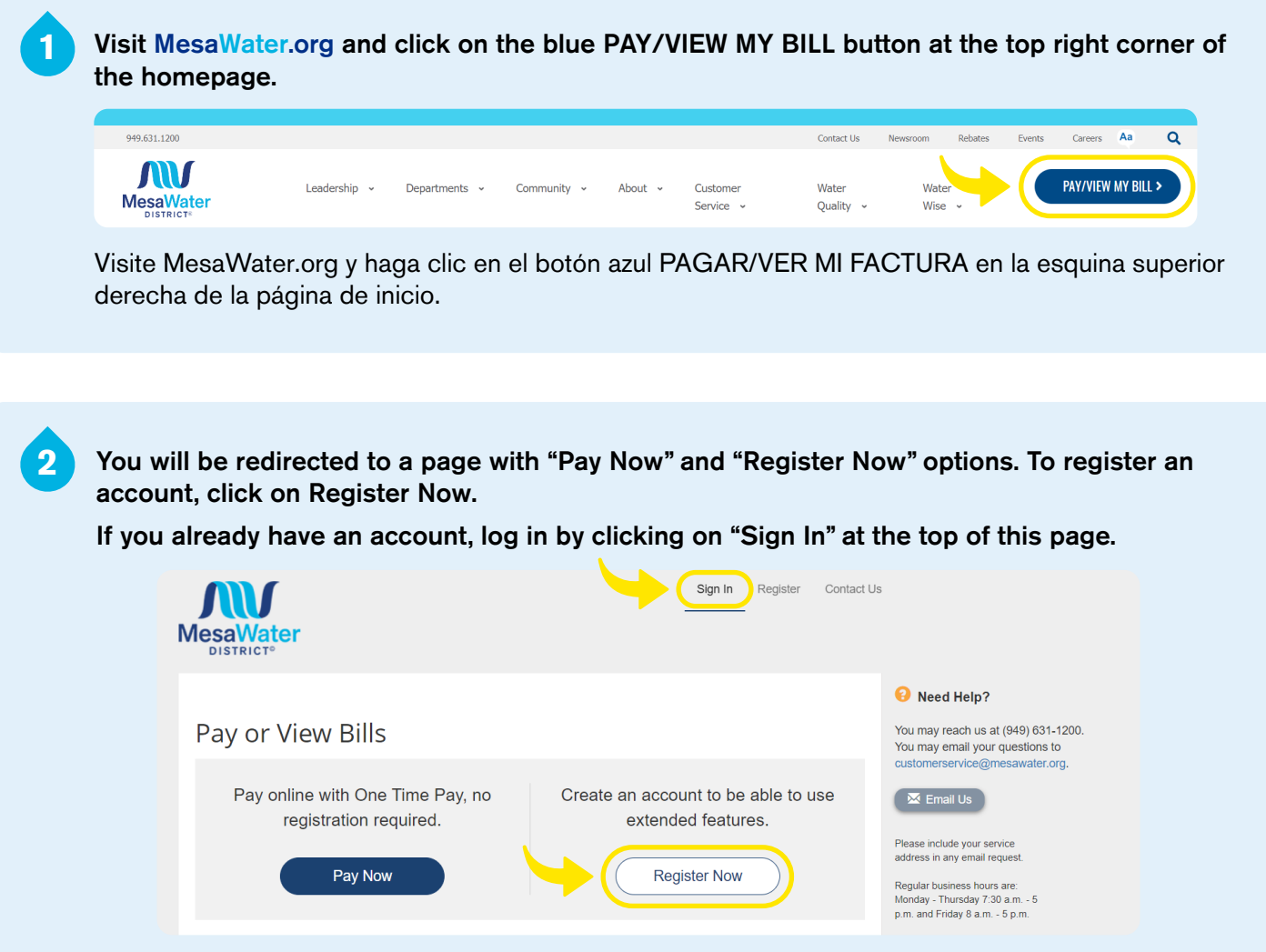

Será redirigido a una página con las opciones "Pagar Ahora" y "Registrarse Ahora." Para registrar una cuenta, haga clic en Registrarse Ahora.

Si ya tiene una cuenta, ingrese haciendo clic en "Iniciar Sesión" en la parte superior de esta página.

3

To register, enter your 14-digit Mesa Water account number (example: 12345678-123456). This information is located on your most recent bill. Then, click on the blue "Search Accounts" button.

| ≮ Return to previous page                                                                                                    |  |  |  |  |
|----------------------------------------------------------------------------------------------------|--|--|--|--|
| Please Locate Your Account                                                                                                    |  |  |  |  |
| Water Bills<br>Search our files for your account using the fields below. Required fields are marked with a *.<br>Need help finding your account? |  |  |  |  |
| Account Number *                                                                                                    |  |  |  |  |
| 12345678-123456                                                                                                    |  |  |  |  |
| Q Search Accounts                                                                                                    |  |  |  |  |

Para registrarse, ingrese los 14 dígitos de su número de cuenta de Mesa Water (ejemplo: 12345678-123456). Esta información se encuentra en su factura más reciente. Luego, haga clic en el botón azul "Buscar cuentas."

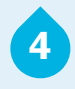

You will be directed to the "Search Results" screen. Then, click on the "View Only" or "View/ Pay" button.

| Return to previous Search Re Please review your re | page<br>ESUITS<br>sults below and se | elect invoices to     | o Pay. Click he | re if you would like | e to search again.   |             |  |
|----------------------------------------------------|--------------------------------------|-----------------------|-----------------|----------------------|----------------------|-------------|--|
| Show 5 - Sho<br>Account Number                     | owing 1 to 5 of 12<br>Owner 🗍        | entries<br>Due Date 👙 | Bill Total      | Balance Due          | « ‹ 1<br>Bill Number | 23 > »      |  |
| 12345678-123456                                    | JANE SMITH                           | 12/5/2022             | \$105.55        | \$0.00               | 12345678-1234567     | View Only > |  |
| 12345678-123456                                    | JANE SMITH                           | 10/6/2022             | \$114.99        | \$0.00               | 12345678-1234567     | View Only > |  |
| 12345678-123456                                    | JANE SMITH                           | 8/5/2022              | \$138.59        | \$0.00               | 12345678-1234567     | View Only > |  |

Se le dirigirá a la pantalla "Resultados de la búsqueda." Luego, haga clic en el botón "Ver Solamente" o "Ver/Pagar."

You will be directed to the "Your Invoice" screen. Then, click on "I want to Register this Account" orange link.

5

Follow the prompts on the Register page. Enter your email address and create a password.

|         | roceed to Payment when | you are ready to pay. |           |             |                    |
|---------|------------------------|-----------------------|-----------|-------------|--------------------|
| ype - V | Vater                  |                       |           |             |                    |
| Туре    | Account #              | Invoice #             | Due Date  | Balance Due | Options            |
| Water   | 12345678-123456        | 12345678-1234567      | 12/5/2022 | \$0.00      | 🗹 View Invoice     |
|         |                        |                       |           |             |                    |
|         |                        |                       |           |             |                    |
|         |                        |                       |           | Pr          | oceed to Payment > |

Se le dirigirá a la pantalla "Su factura." Luego, haga clic en el enlace naranja "Quiero registrar esta cuenta."

Siga las indicaciones en la página de registro. Introduzca su dirección de correo electrónico y cree una contraseña.

## How to Enroll in AutoPay

Cómo inscribirse en el pago automático, AutoPay

Sign in to your existing account. If you do not have an account, you must create one.

|                                                         | Sign In Register Contact Us                            |
|---------------------------------------------------------|--------------------------------------------------------|
| Pay or View Bills                                       |                                                        |
| Pay online with One Time Pay, no registration required. | Create an account to be able to use extended features. |
| Pay Now                                                 | Register Now                                           |

Inicie sesión en su cuenta existente. Si no tiene una cuenta, debe crear una.

Once signed in, or registration is completed, you will see the "Your Account At A Glance" screen. Click on "AutoPay" (Not Enrolled). Your Account At A Glance C AutoPay Not Enrolled I Want To... > Paperless Not Enrolled > Pay My Invoices Manage My Accounts > Pay By Text Not Enrolled > Una vez que haya iniciado sesión o se haya completado el registro, verá la pantalla "Su cuenta de un vistazo." Haga clic en "AutoPay" (No Inscripto).

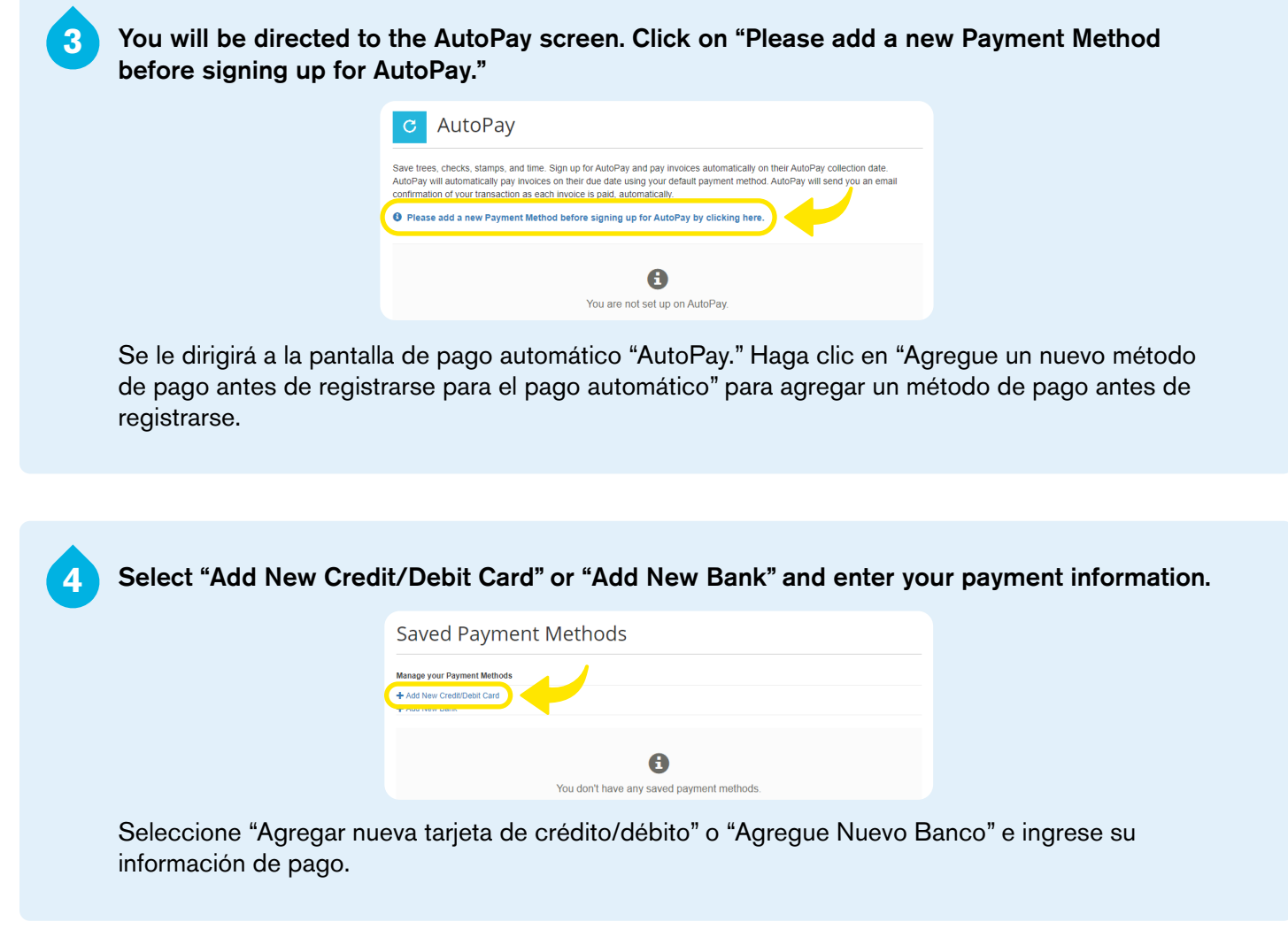

## Once registration is completed, you will be returned to the "Your Accounts At A Glance" screen, where you will see a green checkmark ✓ confirming AutoPay is active.

Una vez que se complete el registro, volverá a la pantalla "Su cuenta de un vistazo," donde verá una marca de verificación verde 🗸 que confirma que el AutoPay está activo.